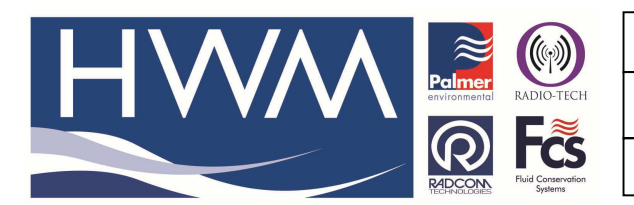

Ref: FAQ0140

Made By: AB 15/09/15

Version: 1.0

Title – Controllercom & Radwin software

(Issue 2)

## How to configure Radwin software to receive Pressure control data data from Controllercom.

Radwin Version 4.50 or greater, use this guide in conjunction with the ControllerCom manual

First set up the Zone & Location in Radwin prior to installation.

Make sure you are running Radwin Version 4.50 or greater.

The ControllerCom data will appear in Radwin as :-

Channel 1 – Flow data Channel 2 – Outlet pressure Channel 3 – None Channel 4 – Inlet Pressure Channel 5 – None Channel 6 – 4-20ma

## Radwin Setup

Open up Radwin software, click Start, click Setup

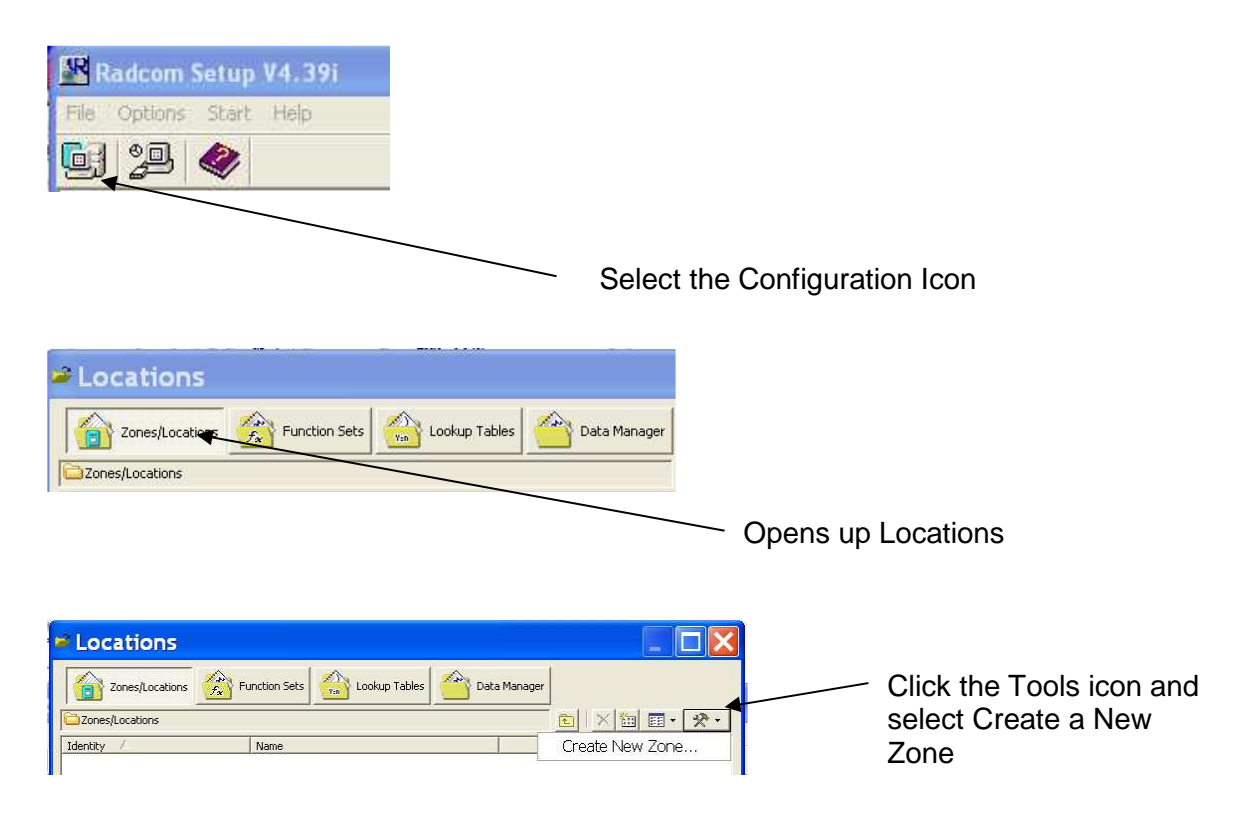

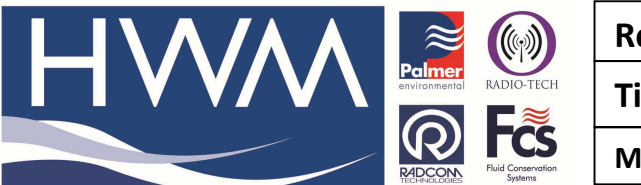

| Ref: | FAC | <b>201</b> | 40 |
|------|-----|------------|----|
|------|-----|------------|----|

Version: 1.0

Title – Controllercom & Radwin software

Made By: AB 15/09/15

(Issue 2)

|                                                                     | Create Zone                                                                                                    | × |
|---------------------------------------------------------------------|----------------------------------------------------------------------------------------------------|---|
| Enter the Identity<br>number (up to 4<br>characters)<br>& Zone Name | Enter the required identity and name for the Zone. If<br>the zone already exists it will get updated.<br>Zone<br>Identity: AB12<br>Name: Test Zone<br>Save Cance | e |

Click Save and OK to update the zone

After creating a New Zone highlight the Zone and click the Tool icon and select Create New Location

| Locations       |               |                  |
|-----------------|---------------|------------------|
| Zones/Locations | Function Sets | Data Manager     |
| Zones/Locations | Name          | Edit Zone AB12   |
| 🕹 AB12          | Test Zone     | Delete Zone AB12 |
|                 |               | Create New Zone  |

## Enter Location number and name

| Basic                             | Location - Specify the location identity and name. Enter names for each of the logger channels.        |
|-----------------------------------|----------------------------------------------------------------------------------------------------|
| Radwin All<br>Manual Call<br>View | Location   Logger   Statistics   Transducer   Unit/Levels   Meter   Autocall   Memo   Auto Database E_ |
| Data Generator                    | Identity                                                                                               |
| Alarm Programm                    | Location: 001 Test location                                                                            |
|                                   | GIS Position: 00° 00' 0,00" N, 00° 00' 0.00" E                                                         |
|                                   | Channel Names                                                                                          |
|                                   | Channel Name                                                                                           |
|                                   | <u> <u> </u> <u> </u> <u> </u> <u> </u> <u> </u> <u> </u> <u> </u><br/><u> </u> <u> </u> </u>          |

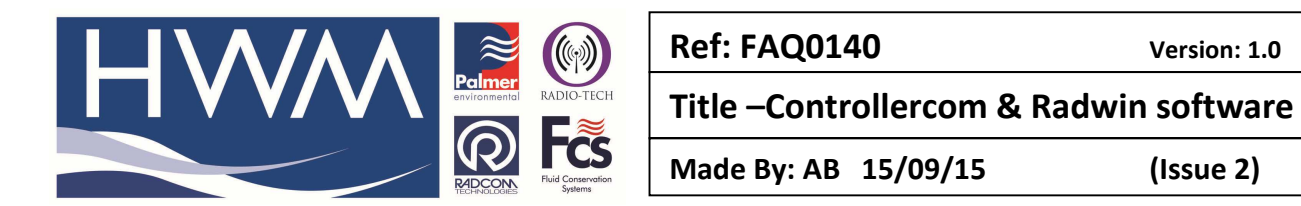

Click the Logger tab, and change the Logger Type to Wessex ControllerCom  $\underline{\ }$ 

| Configure:  | Logger - Select the<br>communicate with | logger type and baud rate. Select the connection type (how the computer will the logger), and enter telephone numbers if required. The logger manufacture |
|-------------|-----------------------------------------|----------------------------------------------------------------------------------------------------|
| Radwin All  | Location Logger Nemes                   | Transducer   Unit/Levels   Meter   Autocali   Memo   Auto Database Exp_                                                                                   |
| R           | Logger<br>Type:                         | Multilog 🔹 Baud: 🖉 9600 🔹                                                                                                    |
| Manual Call | Date Manufactured                       | Senator Semator GSM Serial: Serial: Last Known Logger Parameters Merlin ( Controller )                                                                    |
| AR          | Connection                              | Sentinel ( PRV Controller ) Sentinel Plus ( PRV Controller )                                                                                              |
| Autocall    | Connection Type:                        | Direct (RS232)                                                                                                    |
| Data        | Pager Number:                           |                                                                                                    |

١

Check Baud Rate says 9600, Connection Type says SMS Modem and enter the ControllerCom SMS number in International format (ie +44) and click Save.

| Location Configuration3: Radwin All                                                                                                    | × |
|----------------------------------------------------------------------------------------------------|---|
| Configure:       Logger - Select the logger type and baud rate. Select the connection type (how the computer will communicate with the logger), and enter telephone numbers if required. The logger manufacture         Radwin All       Location       Logger       Names       Transducer       UntilLevels       Metre       Auto Database Exp.         Manual Call       Logger       Names       Transducer       UntilLevels       Metre       Auto Database Exp.         Manual Call       Logger       Date Manufactured:       11/01/1970       East Known Logger Parameters |   |
| Connection<br>Autocall<br>G5M Data Number:<br>SMS Voice Number:<br>SMS Voice Number:<br>+44778877878787                                                                                                    |   |
| Save Cancel                                                                                                    |   |

Open up AutoCall. Now install the ControllerCom as normal (as per ControllerCom Manual). Once install is complete 3 pop up boxes should appear on the screen saying the ControllerCom has been set up successfully. Data will then proceed to update on a regular basis.

## **Document History:**

| Edition | Date of Issue | Modification       | Notes |
|---------|---------------|--------------------|-------|
| 1st     | 02/05/12      | Release            |       |
| 2nd     | 16/09/15      | Updated and format |       |
|         |               |                    |       |